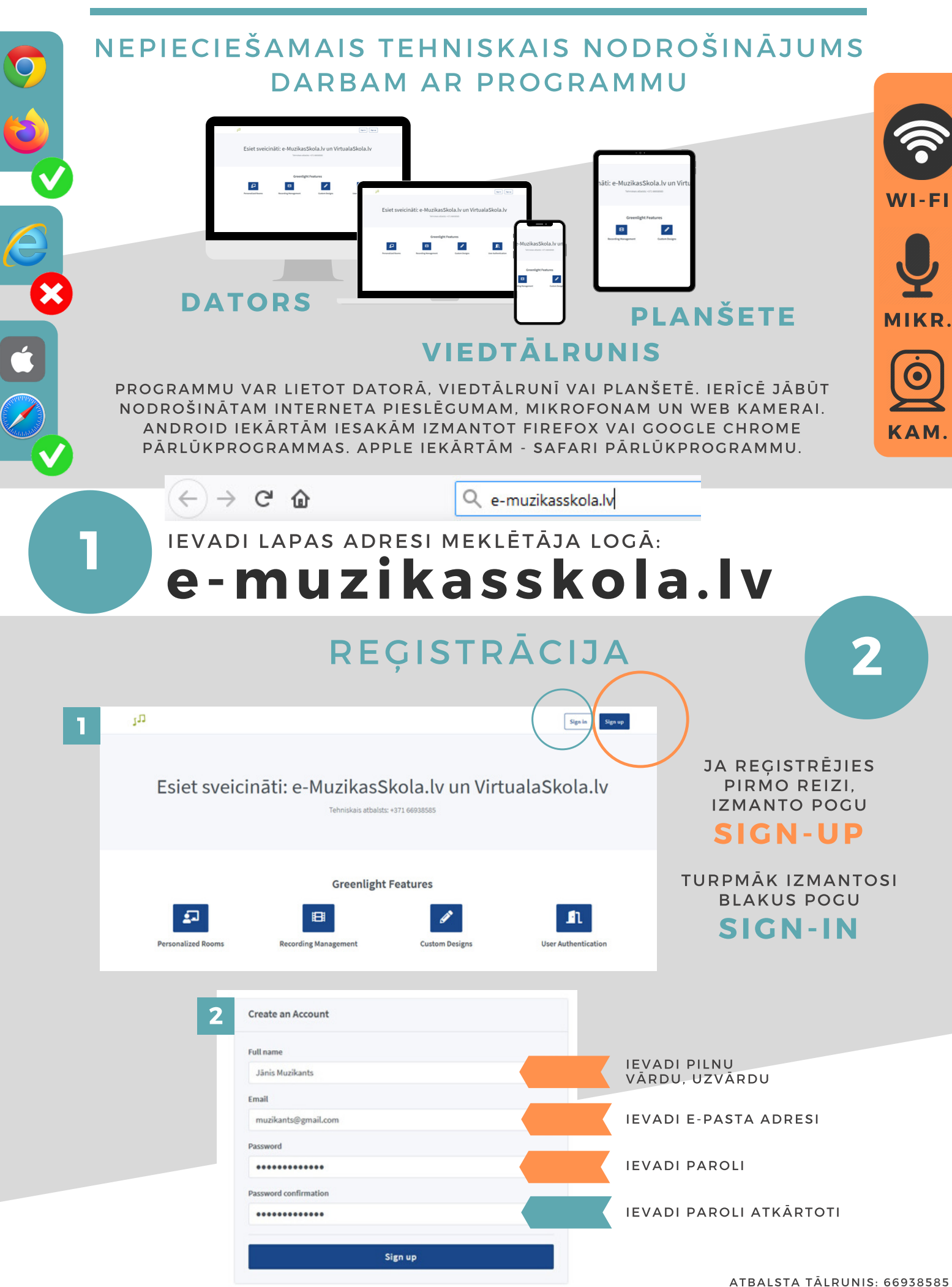

## KĀ PIEVIENOTIES STUNDAI UN UZSĀKT DARBU

SAVĀ E-KLASES KONTĀ SAŅEMSI VĒSTULI NO PEDAGOGIEM, KAS TEV ATSŪTĪS KONKRĒTĀS STUNDAS, PIEMĒRAM SOLFEDŽO VAI KLAVIERSPĒLES, **SAITI** UN **PIEEJAS KODU**. KAD ESI REĢISTRĒJIES LAPĀ, IEVADI MEKLĒTĀJA LOGĀ ATSŪTĪTO SAITI, JA PROGRAMMA PIEPRASA, VĒLREIZ PIERAKSTIES LAPĀ. IEVADI NORĀDĪTAJĀ LOGĀ PIEEJAS KODU.

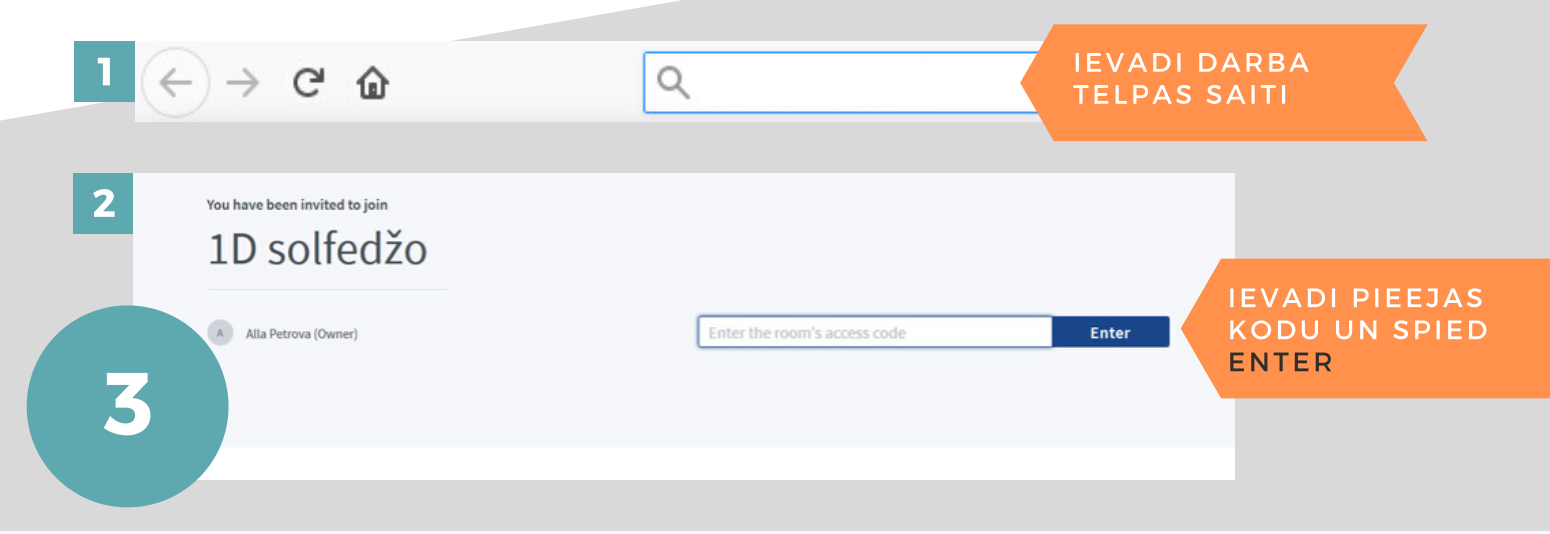

## MIKROFONA DARBĪBAS IESTATĪJUMI

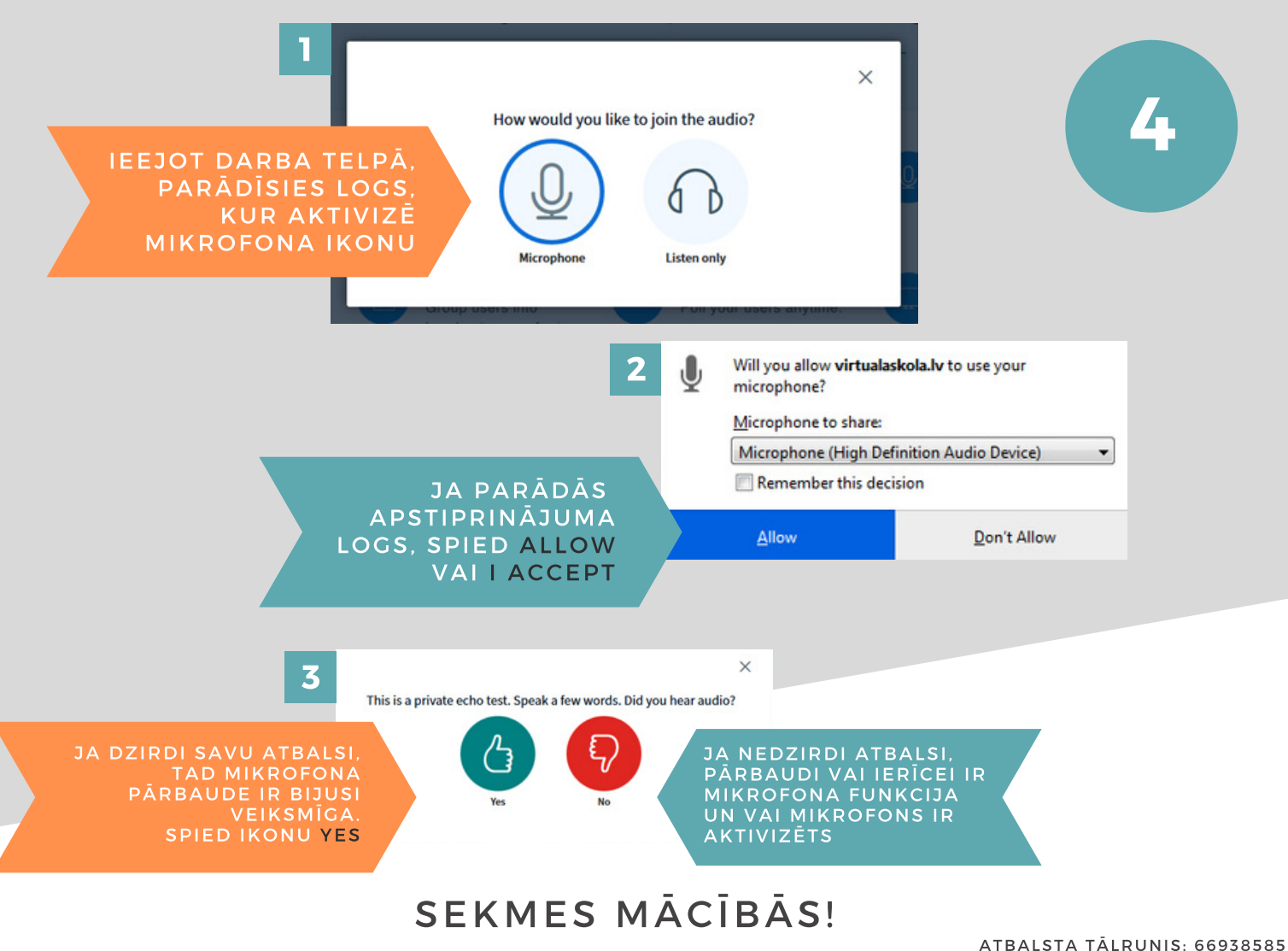